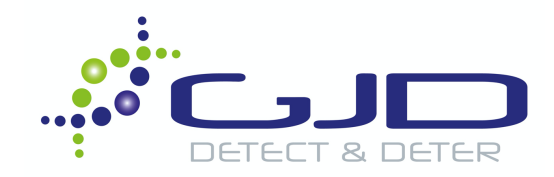

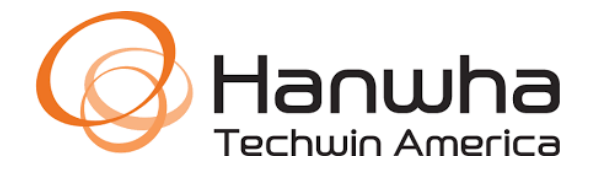

# Hanwha Wave VMS Integration

## Most Recent Update : 06/19/2020

**Objective:** This article describes the steps necessary to connect your GJD IP enabled product to the Hanwha Wave VMS.

## Supported GJD Product

- DTECT 2 IP
- DTECT 3 IP
- DTECT 50 IP

- VM-CW-IP
- M-8-IP
- IM-9-IP

#### Soft Triggers - Clarius® LED Illuminator Control Through Overlay Buttons

- 1. Launch Wave and right click on the camera being configured for a Soft Trigger and select **Camera Rules.**
- 2. Select + Add in the upper righthand corner.

| w Ew | ent Rules - W | senet WAVE Client          |                         |        |             |       |          | _ <b>-</b> X |
|------|---------------|----------------------------|-------------------------|--------|-------------|-------|----------|--------------|
| Q    | 961eb84       | 4-d267-c925-c84b-be617711  | ec95                    |        |             | + Add | — Delete | Event Log    |
|      | On            | Event                      | Source                  | Action | Target      |       | Interv   | al of Action |
|      |               | On Plugin Diagnostic Event | 😈 <any camera=""></any> |        | 🚉 All Users |       |          |              |

- 3. Under **Event**, change:
  - a. When to Soft Trigger
  - b. At The camera that will have the Button Overlay
  - c. Available to Set to meet requirements of project
  - d. Name Name of the button that will be added. E.g. ON, South Perimeter Light, Warehouse etc.
  - e. Icon Choose relevant Icon. Lightbulb ON being the example used.

| Event        |                  |
|--------------|------------------|
| When         | Soft Trigger 🗸 🗸 |
| At           | ▼ XND-6081RE     |
| Available to | 🙁 Role – Owner   |
| Name         | On               |
| Icon         | 👻 🗸 👘            |
| 🛗 Schedu     | ıle              |

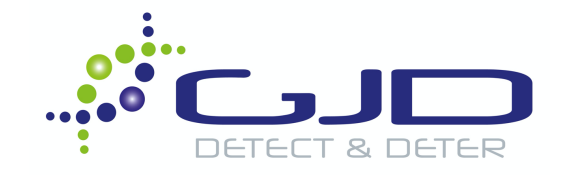

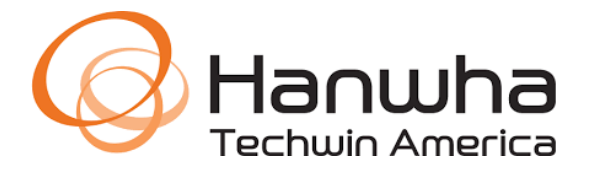

- 4. Under Action, change:
  - a. **Do** HTTP request
  - b. HTTP URL: Copy & paste the below command, replacing <device-ip> with your illuminator IP

http://<device-ip>/clarius/led/standard/state/on

c. Login & Password – Update to current credentials made upon initial setup of Illuminator

| Do Do                        | HTTP request                      |                    |           |  |  |  |  |  |  |  |
|------------------------------|-----------------------------------|--------------------|-----------|--|--|--|--|--|--|--|
| Interval of action : Instant |                                   |                    |           |  |  |  |  |  |  |  |
|                              | http://192.168.1.120/clarius/led/ | /standard/state/on |           |  |  |  |  |  |  |  |
|                              |                                   |                    |           |  |  |  |  |  |  |  |
|                              |                                   |                    |           |  |  |  |  |  |  |  |
| HTTP content                 |                                   |                    |           |  |  |  |  |  |  |  |
|                              |                                   |                    |           |  |  |  |  |  |  |  |
| Content type                 | Auto                              |                    | ~         |  |  |  |  |  |  |  |
|                              | test                              |                    | e Auto 🗸  |  |  |  |  |  |  |  |
|                              | •••••••                           |                    | Auto 🗸    |  |  |  |  |  |  |  |
|                              |                                   |                    |           |  |  |  |  |  |  |  |
|                              |                                   |                    |           |  |  |  |  |  |  |  |
|                              |                                   |                    |           |  |  |  |  |  |  |  |
|                              |                                   | ок Арр             | ly Cancel |  |  |  |  |  |  |  |

5. Review the camera receiving the Soft Trigger and ensure the button is now appearing. Test for functionality.

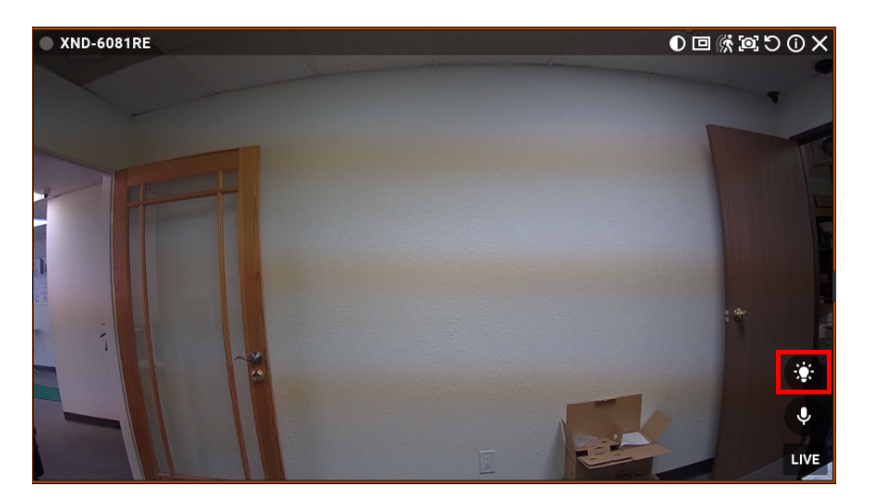

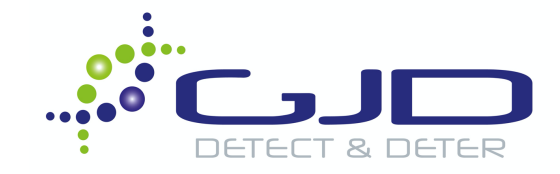

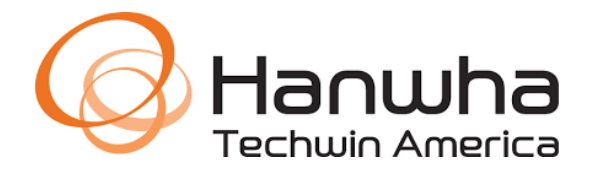

- 6. Repeat this process to create an OFF event. Right click on the camera being configured for a Soft Trigger and select **Camera Rules**.
- 7. Select + Add in the upper righthand corner.

| w Even                                                              | Event Rules - Wisenet WAVE Client |                            |                         |  |                   |             |           |  |         |              |
|---------------------------------------------------------------------|-----------------------------------|----------------------------|-------------------------|--|-------------------|-------------|-----------|--|---------|--------------|
| Q. 961eb844-d267-c925-c84b-be617711ec95 × + Add − Delete ≡ Event Lo |                                   |                            |                         |  |                   |             | Event Log |  |         |              |
|                                                                     | On                                | Event                      | Source                  |  | Action            | Target      |           |  | Interv  | al of Action |
|                                                                     |                                   | On Plugin Diagnostic Event | 😈 <any camera=""></any> |  | Show notification | 🚉 All Users |           |  | Instant |              |

- 8. Under **Event**, change:
  - a. When to Soft Trigger
  - b. At The camera that will have the Button Overlay
  - c. Available to Set to meet requirements of project
  - d. Name Name of the button that will be added. E.g. OFF, South Perimeter Light, Warehouse etc.
  - e. Icon Choose relevant Icon. Lightbulb OFF being the example used.

| Event        |                |
|--------------|----------------|
| When         | Soft Trigger v |
| At           | ▼ XND-6081RE   |
| Available to | 🙁 Role – Owner |
| Name         | Off            |
| Icon         | Х ~            |

Continue to next page

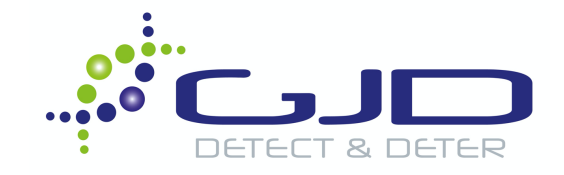

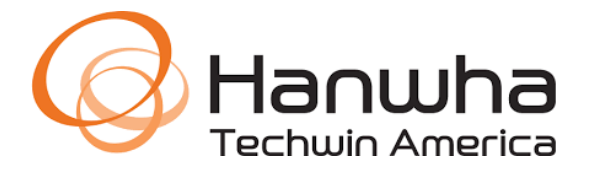

- 9. Under Action, change:
  - a. **Do** HTTP request
  - b. HTTP URL: Copy & paste the below command, replacing <device-ip> with your illuminator IP

http://<device-ip>/clarius/led/standard/state/off

c. Login & Password – Update to current credentials made upon initial setup of Illuminator

| Do Do I     | HTTP request                      |                     |        |
|-------------|-----------------------------------|---------------------|--------|
| Interval of |                                   |                     |        |
|             | http://192.168.1.120/clarius/led/ | /standard/state/off |        |
|             |                                   |                     |        |
|             |                                   |                     |        |
|             |                                   |                     |        |
|             | Auto                              |                     |        |
|             | test                              |                     | Auto 🗸 |
|             | •••••                             |                     | Auto 🗸 |
|             |                                   |                     |        |
|             |                                   |                     |        |
|             |                                   |                     |        |
|             |                                   | OK Apply            | Cancel |
|             |                                   |                     |        |

10. Review the camera receiving the Soft Trigger and ensure the button is now appearing. Test for functionality.

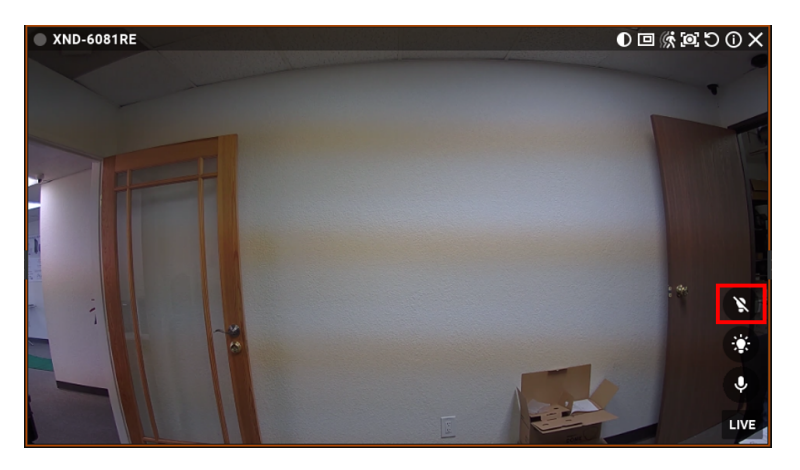

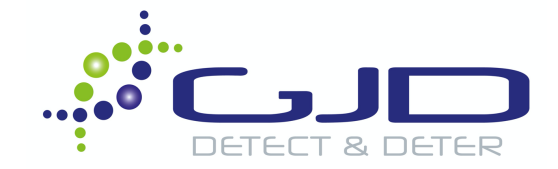

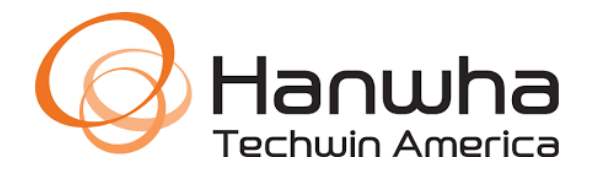

### **D-TECT IP – WAVE Alarm Notification**

1. Log into the D-TECT IP sending the alarm to WAVE. Click Add event.

| D-TECT IP |                 |                    |                            |                 |        |           |  |  |  |
|-----------|-----------------|--------------------|----------------------------|-----------------|--------|-----------|--|--|--|
| Events    | Sensor settings | Unit configuration | Import and export settings | Firmware update | Logout |           |  |  |  |
| Event     | s enabled:  Ev  | ents disabled: 〇   |                            |                 |        | Add event |  |  |  |

2. Name the event accordingly. Select the trigger for the alarm. In this example, PIR Detection is being used. Adjust **Delay** and **Timeout** as needed. Click **Add event** when finished.

| Add event          |                 |
|--------------------|-----------------|
| Name:              | West Perimeter  |
| Input:             | PIR detection 🔻 |
| Delay (s):         | 0               |
| Timeout (s):       | 5               |
| Event activation:  | Always 🔻        |
| Light limit (lux): | 5               |
| Cancel Add event   |                 |

3. Click Add Action under your new event.

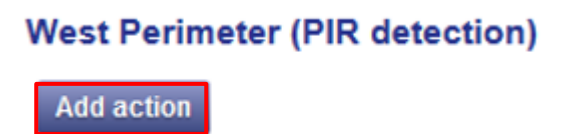

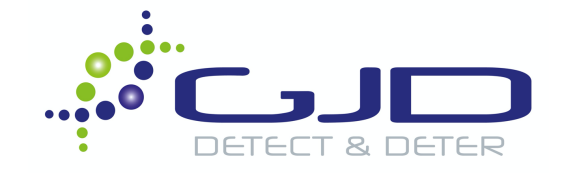

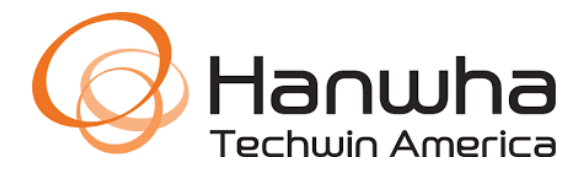

- 4. Modify the following fields to match the settings of your project:
  - a. Action Type Select Hanwha VMS
  - b. Server IP The IP address of the WAVE server
  - c. Server Port Default port is 7001. Ensure this field is updated if it has changed.
  - d. Username & Password Update to current credentials of the WAVE VMS server
  - e. **Source**, **Caption** & **Description** Only a Source is need for a notification, though the other fields may be filled out accordingly to meet project requirements. These fields are case sensitive.

| Add action        |                      |
|-------------------|----------------------|
| Action type:      | Hanwha VMS 🔻         |
| Server IP:        | 192.168.1.218        |
| Server Port:      | 7001                 |
| Username:         |                      |
| Password:         |                      |
| Source:           | DTECT West Perimeter |
| Caption:          |                      |
| Description:      |                      |
| Cancel Add action |                      |

5. Launch WAVE VMS, right-click on Notifications and select Event Rules.

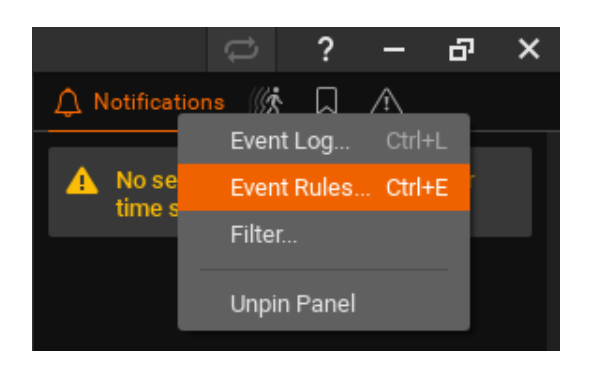

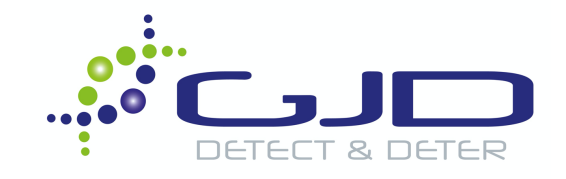

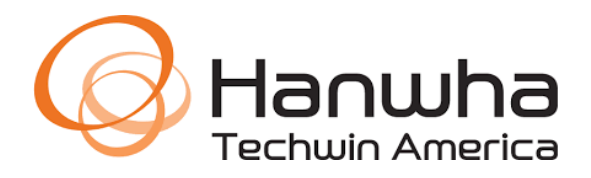

6. Add a new rule by clicking + Rule.

| Event Rules - Wisenet WAVE Client |         |                            |                 |  |                   |             |  | _ <b>_</b> × |          |              |
|-----------------------------------|---------|----------------------------|-----------------|--|-------------------|-------------|--|--------------|----------|--------------|
| ٩                                 | 961eb84 | 4-d267-c925-c84b-be617711  | ec95            |  |                   |             |  | + Add        | — Delete | Event Log    |
|                                   | On      | Event                      | Source          |  | Action            | Target      |  |              | Interv   | al of Action |
|                                   | R       | On Plugin Diagnostic Event | · ← Any Camera> |  | Show notification | 🚉 All Users |  |              | Instan   | t.           |

7. Under Event, select **Generic Event** from the dropdown menu. When filling in sources, make note of case sensitivity during the action setup in the D-TECT.

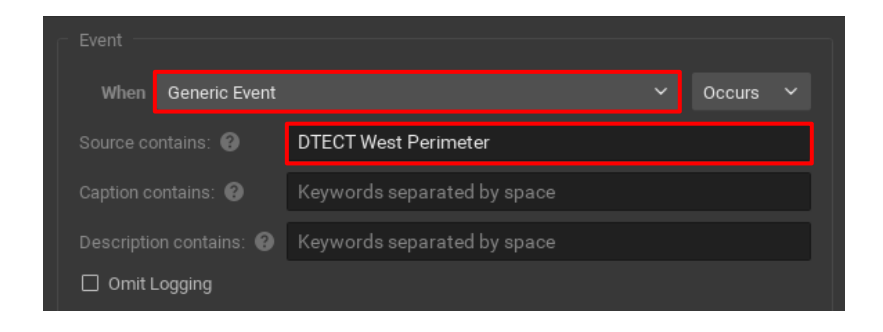

8. Under Action, select from the dropdown menu the action you would like to trigger. For this example, **Show Notification** is being used.

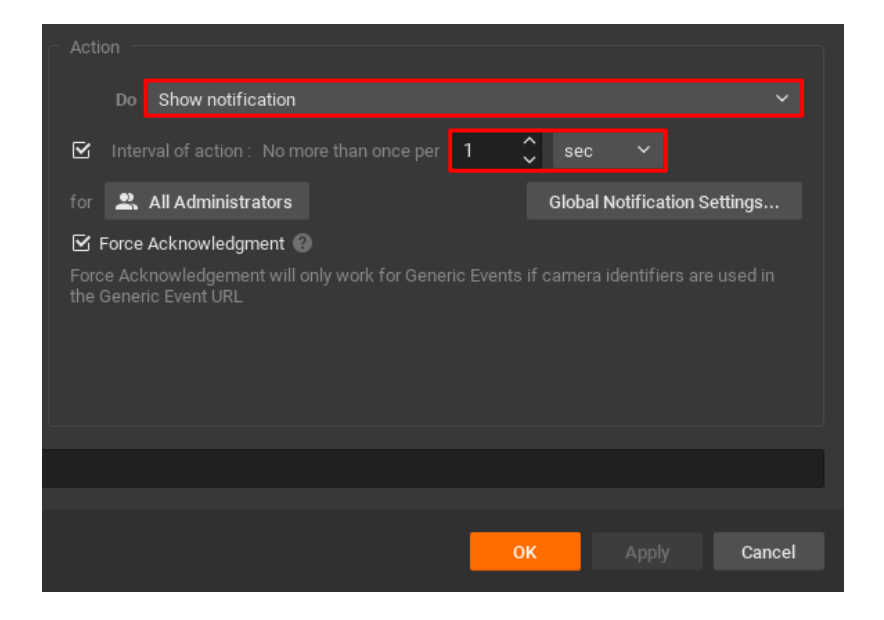

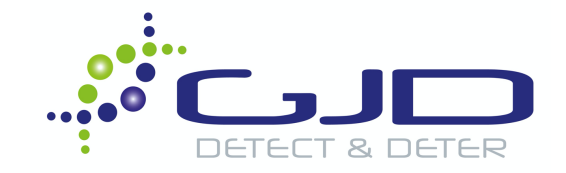

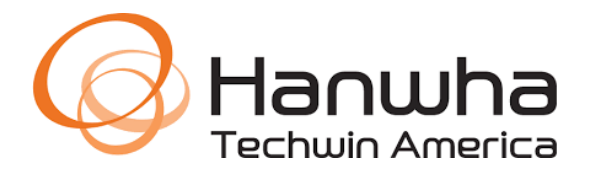

9. Ensure functionality by using the test button in the D-TECT web page or by walk testing the D-TECT. A notification will be shown on the righthand column indicating it has received the alarm successfully.

|                                                                                      |                 | ? | - | 5 | × |
|--------------------------------------------------------------------------------------|-----------------|---|---|---|---|
|                                                                                      | △ Notifications | Д | ⚠ |   |   |
| Event: Generic Event<br>Source: DTECT West Perimeter<br>Time: 14:13:59 on 22/06/2020 | Generic Event   |   |   |   | × |
|                                                                                      |                 |   |   |   |   |

Engineers Note: If you are unable to receive events on WAVE, check and verify all network settings including IP scheme, port & credentials. Double check sources, captions and descriptions in both GJD product and WAVE to ensure they match 100%.

If additional support is required, please feel free to contact GJD technical support at 1-(855)-241-2264 or email us at info@gjdusa.com